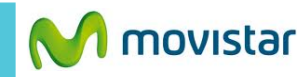

👯 📶 🛑 6:01 PM

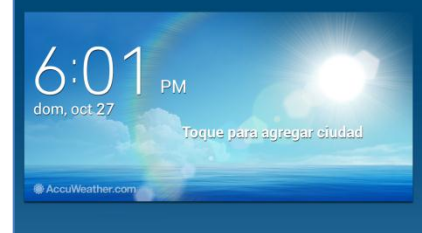

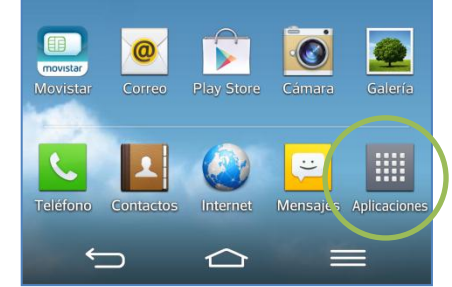

Presionar Aplicaciones.

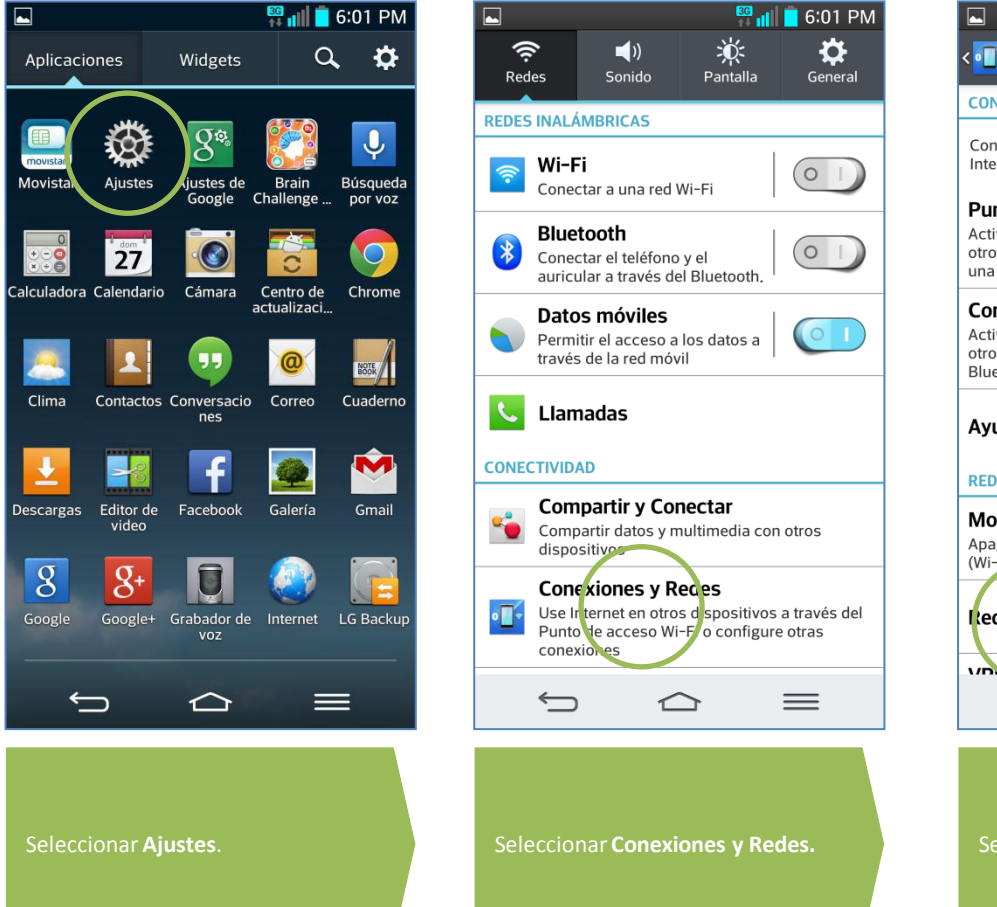

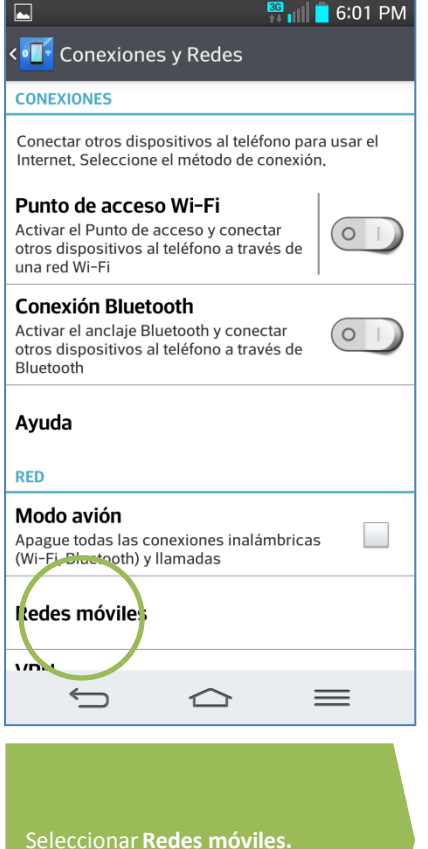

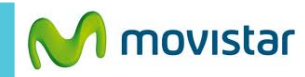

🚾 📊 🧧 6:38 PM

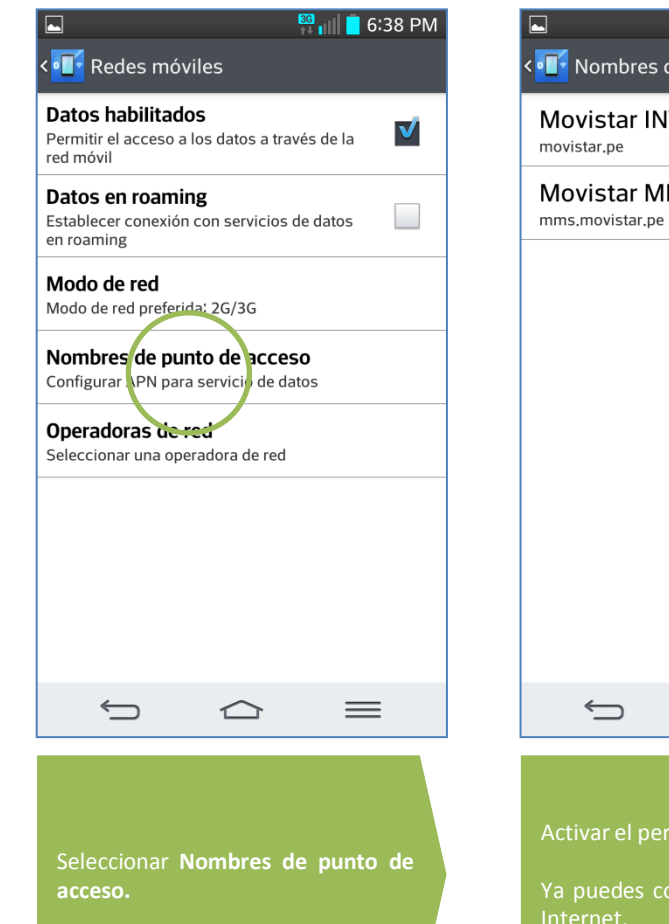

|                                               | 🚟 📊 🗧 6:38 PM | ► 👯 🖬 🖬 6:38 PM                                                                                                    |                     |
|-----------------------------------------------|---------------|----------------------------------------------------------------------------------------------------|---------------------|
| <                                             | e acceso      | Editar punto de acceso                                                                                                    |                     |
| MOVISTAL IN LERINE I<br>movistar.pe           |               | Nombre<br>Movistar INTERNET                                                                                                    | No esta             |
| Movistar MMS<br>mms.movistar.pe               |               | APN<br>movistar.pe                                                                                                    | Puert<br>No esta    |
|                                               |               | Proxy<br>No establecido                                                                                                    | <b>MCC</b><br>716   |
|                                               |               | Puerto<br>No establecido                                                                                                    | <b>MNC</b><br>06    |
|                                               |               | Nombre del usuario<br>movistar@datos                                                                                                    | Tipo o              |
|                                               |               | Contraseña<br>*****                                                                                                    | <b>Tipo</b> default |
|                                               |               | MMSC<br>No establecido                                                                                                    | Prote               |
|                                               |               | Proxy MMS<br>No establecido                                                                                                    | Proto<br>IPv4       |
| Ú Ú                                           | =             |                                                                                                    |                     |
| Activar el perfil <b>Movistar INTERNET.</b>   |               | En caso el perfil haya sido<br>modificado o eliminado validar los<br>siguientes datos:                                                    | Dree                |
| Ya puedes comenzar a navegar por<br>Internet. |               | <ul> <li>APN: movistar.pe</li> <li>Usuario: movistar@datos</li> <li>Contraseña: movistar</li> <li>Tipo de autentificación: PAP</li> </ul> | opci                |

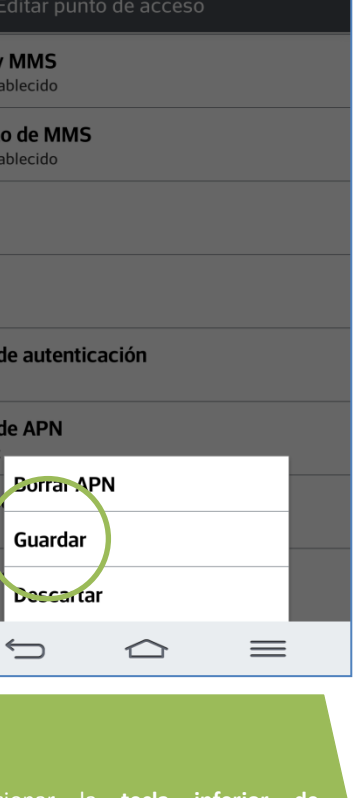

Presionar la **tecla inferior de** opciones y seleccionar Guardar.